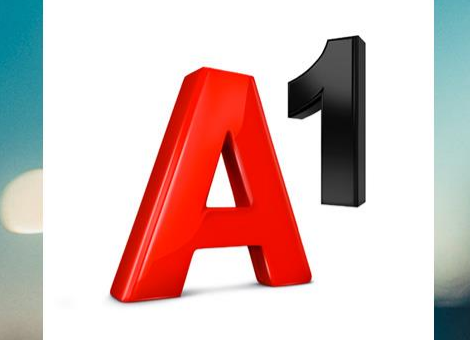

## A1 E-Mail Einstellungen Outlook 2013

#### Inhalt/Agenda

- 1. Einfach schneller ans Ziel
- 2. Vor der Konfiguration
- 3. Programm Starten und einrichten
- 4. Im Reiter "Postausgangserver"
- 5. Im Reiter "Erweitert"
- 6. Einrichtung Abschließen
- 7. Sie haben noch Fragen?
- 8. Allgemeine Information zu den Unterschiedlichen E-Mail-Programmen

### Einfach schneller zum Ziel

- Mit Ihrem A1 Festnetz-Internetanschluss haben Sie automatisch eine @A1.net E-Mail-Adresse erhalten. Sie können diese sofort in Ihrem E-Mail-Programm einrichten.
- Natürlich steht ihnen auch ein Webmail unter <u>https://mail.A1.net</u> bzw.
   <u>https://A1.net/mail</u> zur Verfügung

Auf den nächsten Seiten erfahren Sie Schritt für Schritt, wie Sie Ihre A1.net E-Mail-Adresse in **Outlook 2013** einrichten können.

Die Einrichtung dauert nur wenige Minuten, versprochen.

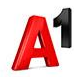

### Vor der Konfiguration

1. Richten Sie Ihre persönliche Wunsch-E-Mail-

Adresse (Alias) ein, z.B. moritz.mailmann@a1.net,

bevor Sie mit den Einstellungen beginnen.

- Loggen Sie sich dazu mit Ihren Internet-Zugangsdaten ein unter <u>https://A1.net/email-</u> <u>verwalten</u>.
- 3. Hier können Sie sich Ihre Wunsch-E-Mail-Adresse anlegen und ein neues E-Mail-Kennwort wählen.

#### Hinweis:

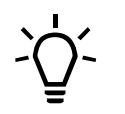

Sie finden Ihre A1 Internet-Zugangsdaten auf dem Datenblatt, das Sie mit dem Willkommensschreiben nach Ihrer Bestellung erhalten haben. Wir teilen Ihnen diese Daten auch gerne bei unserer Serviceline mit unter 0800 664 100.

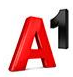

- Starten Sie nun über die Windows Startleiste oder das entsprechende Symbol auf Ihrem Desktop das Programm Outlook 2013.
- Zum hinzufügen/einrichten eines E-Mail-Kontos klicken Sie bitte in der Registerkarte "Datei" auf "Informationen" und anschließend auf "Kontohinzufügen

# Image: Start Senden/Empfangen Or Datei Start Senden/Empfangen Or Image: Start Senden/Empfangen Or Image: Start Senden/Empfangen Image: Senden/Empfangen Image: Start Senden/Empfangen Image: Senden/Empfangen Image: Start Senden/Empfangen Imag

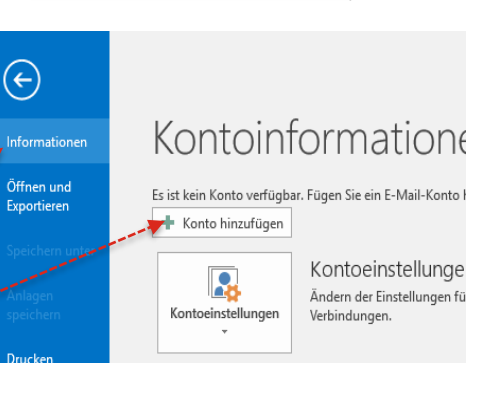

#### Hinweis:

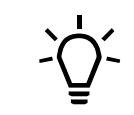

Wenn Sie **Microsoft Outlook 2013** noch nie zuvor gestartet haben, wechseln Sie auf die folgende Seite. Zum Überprüfen und Ändern eines bestehenden E-Mail-Kontos geht es weiter auf Seite 12.

Im Fall einer Ersteinrichtung startet der Einrichtungs-Assistent automatisch.

-> Klicken sie einfach auf "Weiter".

Wählen Sie auf der nächsten Seite **"Ja**" und klicken Sie wieder auf **"Weiter**".

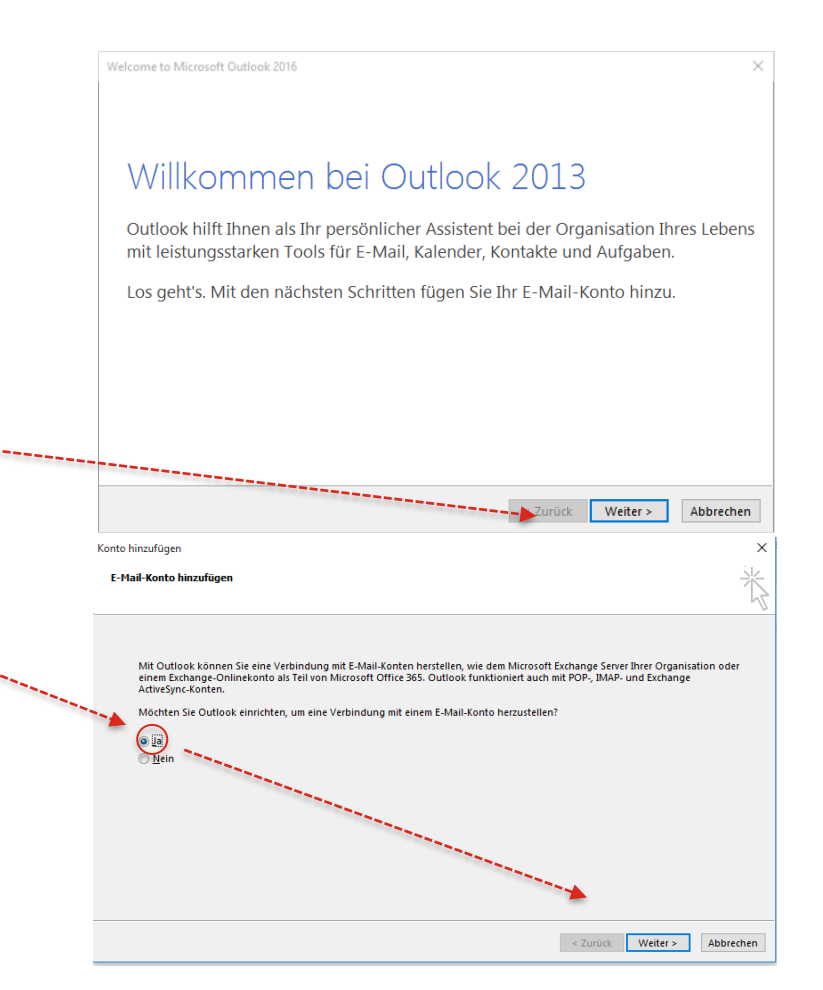

| Programm starten und einrichten                       | Konto hinzufügen<br>Konto automatisch einricht<br>Manuelle Einrichtung eines H                 | en<br>Contos oder Herstellen einer Verbindung mit anderen Servertypen.                                                                                                    |
|-------------------------------------------------------|------------------------------------------------------------------------------------------------|----------------------------------------------------------------------------------------------------|
|                                                       | C E-Mail-Konto                                                                                 |                                                                                                    |
| Markieren Sie hier bitte die Option " <b>Manuelle</b> | Ihr Name:                                                                                      |                                                                                                    |
| Konfiguration oder zusätzliche Servertypen".          | E-Mail-Adresse:                                                                                | Beispiel: Heike Moinar           Beispiel: Heike @contoso.com                                                                                                    |
|                                                       | Kennwort:<br>Kennwort erneut eingeben                                                          |                                                                                                    |
| -> Bestätigen Sie danach wieder mit "Weiter".         |                                                                                                | Geben Sie das Kennwort ein, das Sie vom internetoienstanbieter erhalten haben.                                                                                                    |
|                                                       | Manuelle Konfiguration od                                                                      | < Zurück Weiter > Abbrechen                                                                                                    |
|                                                       | Konto hinzufügen<br>Dienst auswählen                                                           | × *                                                                                                    |
| Im nächsten Schritt wählen Sie die Option "POP oder   |                                                                                                | <u></u>                                                                                                    |
| IMAP" und bestätigen danach mit "Weiter".             | Mit Outlook.com     Stellen Sie eine V     zuzugreifen      POP oder IMAP     Verbindung mit e | oder Exchange ActiveSync Kompatoler Urenst<br>erbindung mit einem Dienst, wie etwa Outlook.com, her, um auf E-Mail, Kalender, Kontakte und Aufgaben<br>sinem POP- oder IMAP-E-Mail-Konto herstellen |
|                                                       |                                                                                                |                                                                                                    |
|                                                       |                                                                                                |                                                                                                    |
|                                                       |                                                                                                |                                                                                                    |
|                                                       |                                                                                                |                                                                                                    |

< Zurück Weiter >

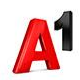

Bitte geben Sie in diesem Fenster die erforderlichen Daten ein:

Benutzerinformationen:

Ihr Name und Ihre A1 E-Mail-Adresse

Serverinformationen:

Kontotyp: **POP3** Posteingangsserver: **securemail.a1.net** Postausgangsserver (SMTP): **securemail.a1.net** 

Anmeldeinformationen:

Benutzername: Ihre A1 E-Mail-Adresse Kennwort: Ihr E-Mail-Passwort\*

Entfernen Sie den Haken bei **"Kontoeinstellungen durch Klicken auf "Weiter" automatisch testen**". Klicken Sie anschließend bitte auf **"Weitere Einstellungen**".

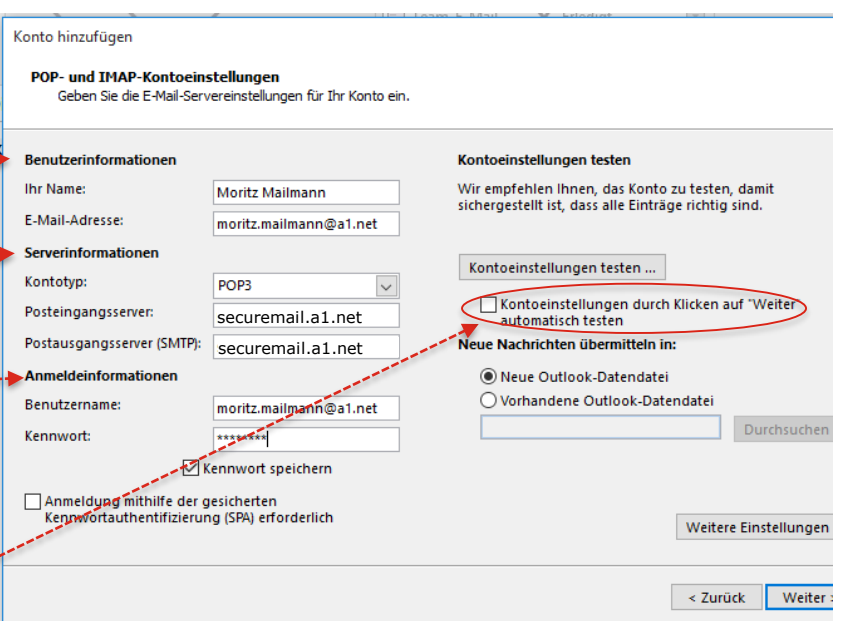

#### Hinweis:

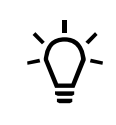

Sollten Sie statt **"POP3**" das Protokoll **"IMAP**" verwenden wollen, finden Sie die Server-Einstellungen auf Seite 12.

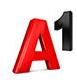

## Im Reiter "Postausgangsserver"

| ]                                                                                                    | Internet-E-Mail-Einstellu                                                                                                    | ingen                                                                                                    | × |
|----------------------------------------------------------------------------------------------------|----------------------------------------------------------------------------------------------------|----------------------------------------------------------------------------------------------------|---|
| Aktivieren Sie die Option<br>" <b>Der Postausgangsserver (SMTP) erfordert</b><br><b>Authentifizierung</b> ".<br><b>Anmelden mit:</b><br>Benutzername: Ihre <b>A1 E-Mail-Adresse</b><br>Kennwort: Ihr <b>E-Mail-Passwort</b> | Allgemein Postausgangsee<br>Cerear Der Postausgangssee<br>Cerear Gleiche Einstellun<br>Anmelden mit<br>Benutzername:<br>Kennwort:<br>Cesicherte Ken | Ingen Isserver Verbindung Erweitert Isserver (SMTP) erfordert Authentifizierung Igen wie für Posteingangsserver verwenden Moritz.Mailmann@a1.net Isserver Kennwort speichern ennwortauthentifizierung (SPA) erforderlich |   |
|                                                                                                    | O Vor dem Senden                                                                                                    | bei Posteingangsserver anmelden                                                                                                    |   |

### Im Reiter "Erweitert"

Achten Sie bitte darauf, dass die Punkte bei **"Server erfordert eine ---**verschlüsselte Verbindung (SSL)" ausgewählt sind.

Für einen normalen E-Mail-Abruf auf nur einem Computer **deaktivieren** Sie die Option **"Kopie aller Nachrichten auf dem Server belassen"**.

#### Hinweis:

 Diese Option ist nur dann sinnvoll, wenn Sie Ihre Nachrichten über mehrere Computer (oder Ihr Smartphone oder Tablet) abrufen möchten oder Ihre E-Mails auch nach Abruf auf Ihren Computer weiterhin im A1 Webmail benötigen.

Wenn Sie eine Kopie Ihrer E-Mails am Server belassen möchten, brauchen Sie eventuell mehr Speicherplatz für Ihr E-Mail-Postfach. Wir empfehlen Ihnen daher eine regelmäßige Kontrolle über A1 Webmail (<u>A1.net/webmail</u>), um ein Überfüllen Ihres Postfaches zu verhindern. Mehr Speicherplatz können Sie unter <u>A1.net/email-verwalten</u> bestellen.

Klicken Sie bitte auf "OK" und abschließend auf "Weiter".

|   | Internet-E-Mail-Einstellungen                                  |   |
|---|----------------------------------------------------------------|---|
|   | Allgemein Postausgangsserver Verbindung Erweitert              |   |
|   | Serveranschlussnummern                                         |   |
|   | Posteingangsserver (POP3): 995 Standard verwenden              |   |
|   | Server erfordert eine verschlüsselte Verbindung (SSL)          |   |
|   | Postausgangsserver (SMTP): 587                                 |   |
|   | Verwenden Sie den folgenden<br>verschlüsselten Verbindungstyp: |   |
|   | Servertimeout                                                  |   |
|   | Kurz - Lang 1 Minute                                           |   |
|   | Übermittlung                                                   |   |
| - | Kopie aller Nachrichten auf dem Server belassen                |   |
|   | Vom Server nach 14 🚔 Tagen entfernen                           |   |
|   | Entfernen, wenn aus "Gelöschte Elemente" entfernt              |   |
|   |                                                                |   |
|   |                                                                |   |
|   |                                                                |   |
|   |                                                                |   |
|   |                                                                |   |
|   | OK Abbrechen                                                   | ] |

| Neue Nachrichten übermitteln in:                      |  |  |
|-------------------------------------------------------|--|--|
| Neue Outlook-Datendatei Vorhandene Outlook-Datendatei |  |  |
| Durchsuchen                                           |  |  |
| Weitere Einstellungen                                 |  |  |
| < Zurück Weiter > Abbrechen                           |  |  |

10

## Einrichtungen Abschließen

Klicken Sie abschließend auf "Fertig stellen".

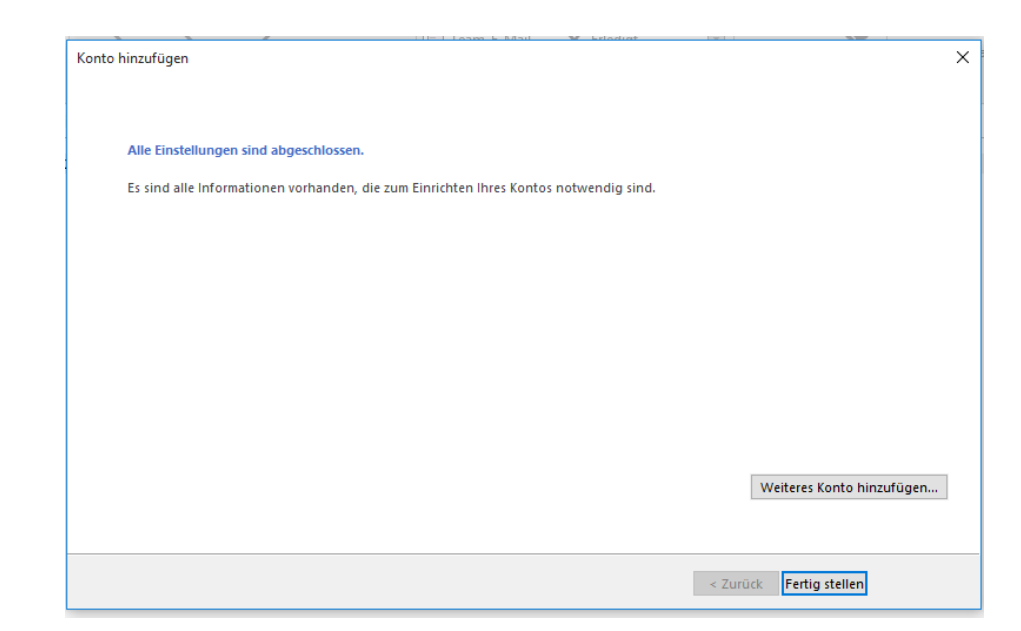

#### Ihr Konto ist nun vollständig eingerichtet!

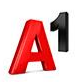

### Programm einrichten

Bitte geben Sie in diesem Fenster die erforderlichen Daten ein:

- Benutzerinformationen:
  - Ihr Name und Ihre A1.net (oder aon.at) E-Mail-Adresse
- Serverinformationen:

Kontotyp: **IMAP** Posteingangsserver: **securemail.a1.net** Postausgangsserver (SMTP): securemail.a1.net

Anmeldeinformationen:

Benutzername: Ihre A1.net (oder aon.at) E-Mail-Adresse Kennwort: Ihr Mailbox-Passwort\*

- Entfernen Sie den Haken bei "Kontoeinstellungen durch Klicken au automatisch testen".
- Klicken Sie anschließend bitte auf "Weitere Einstellungen".
- In der Registerkarte "**Erweitert**" stellen Sie sicher, dass für den Posteingangserver (IMAP) 993 eingetragen ist. Die restlichen Einstellu gleich wie bei POP.

| Internet-E-Mail-Einstellungen<br>Alle Einstellungen auf dieser Seite sind nötig, damit Ihr Konto richtig funktioniert. |                                                                                                    |  |  |  |
|----------------------------------------------------------------------------------------------------|----------------------------------------------------------------------------------------------------|--|--|--|
| Benutzerinformationen                                                                                                  | Kontoeinstellungen testen                                                                                                    |  |  |  |
| Ihr Name:                                                                                                    | Moritz Mailmann Wir empfehlen Ihnen, das Konto nach dem Eingeben aller                                                                                                    |  |  |  |
| E-Mail-Adresse:                                                                                                    | moritz.mailmann@a1.net Schaltfläche unten klicken (Netzwerkverbindung erforderlich).                                                                                                    |  |  |  |
| Serverinformationen                                                                                                    |                                                                                                    |  |  |  |
| Kontotyp:                                                                                                    | IMAP                                                                                                    |  |  |  |
| Posteingangsserver:                                                                                                    | securemail.a1.net                                                                                                    |  |  |  |
| Postausgangsserver (SMTP):                                                                                             | securemail.a1.net                                                                                                    |  |  |  |
| Anmeldeinformationen                                                                                                   |                                                                                                    |  |  |  |
| Benutzername:                                                                                                    | moritz.mailmann@a1.net                                                                                                    |  |  |  |
| Kennwort:                                                                                                    | *******                                                                                                    |  |  |  |
| 🗸 к                                                                                                    | ennwort speichern                                                                                                    |  |  |  |
| auf "Weite                                                                                                    | Veitere Einstellungen         < Zurück       Weiter >         Algemein       Gesendete Elemente         Postausgangsserver       Verbindung         Erweitert       Serveranschlussnummen         Postausgangsserver (MAP):       993         Standard verwenden       Verwenden Sie den folgenden         Verwenden Sie den folgenden       SSL         Verwenden Sie den folgenden       Tric |  |  |  |
|                                                                                                    | Servertimeout Kurz ~// Lang 1 Minute Ordner Stammordnerpfad:                                                                                                    |  |  |  |

OK

Abbrechen

Neues Konto hinzufüger Inte

#### Sie haben noch Fragen?

Egal ob Sie Fragen zu Internet, PC, E-Mail, TV, Smartphones, Router- oder Netzwerkkonfiguration haben, unsere A1 Guru Serviceline ist gerne für Sie da:

#### A1 Guru Serviceline (€ 1,56/min.)

A1 Gurus sind Experten für alle Fragen rund um die digitale Welt von A1.

Persönliche Beratung rund um die folgenden Themen:

- Internet & TV
- Handy
- Routereinstellungen bei A1 Geräten
- Erweiterter Netzwerk-Support

#### Erreichbar unter 0900 664 900

## Sie nehmen die Dinge gerne selbst in die Hand

Viele Antworten gibt's auf www.a1.net/hilfe-support

Tauschen Sie sich gerne mit anderen aus:

www.a1community.net

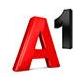

## Allgemeine Information zu den Unterschiedlichen E-Mail-Programmen

|                        | POP3<br>(Posteingang)                             | IMAP<br>(Posteingang) | SMTP<br>(Posteingang)      | Hinweis                                         |
|------------------------|---------------------------------------------------|-----------------------|----------------------------|-------------------------------------------------|
| Servername             | securemail.a1.net                                 | securemail.a1.net     | securemail.a1.net          | SMTP-Authentifizierung erforderlich             |
|                        |                                                   |                       |                            |                                                 |
| Port                   | 995                                               | 993                   | 587                        |                                                 |
| Client-Verschlüsselung |                                                   |                       |                            | Anmerkung                                       |
| Mail unter Windows 10  | SSL                                               | SSL                   | SSL*                       | Server erfordert Authentifizierung              |
| Outlook 2016           | SSL/TLS                                           | SSL/TLS               | StartTLS                   | Server erfordert eine verschlüsselte Verbindung |
| Outlook 2013           | SSL                                               | SSL                   | TLS                        | Server erfordert eine verschlüsselte Verbindung |
| Outlook 2010           | SSL                                               | SSL                   | TLS                        | Server erfordert eine verschlüsselte Verbindung |
| Outlook 2007           | SSL                                               | SSL                   | TLS                        | Server erfordert eine verschlüsselte Verbindung |
| Outlook 2003           | SSL                                               | SSL                   | SSL*                       | Server erfordert eine verschlüsselte Verbindung |
| Outllok Express        | SSL                                               | SSL                   | SSL*                       | Server erfordert eine verschlüsselte Verbindung |
| Windows Live mail      | SSL                                               | SSL                   | SSL*                       | Server erfordert Authentifizierung              |
| Windows Mail           | SSL                                               | SSL                   | SSL*                       | Server erfordert eine verschlüsselte Verbindung |
| Mail App               | SSL                                               | SSL                   | SSL*                       |                                                 |
| Thunderbird            | SSL                                               | SSL                   | STARTTLS                   |                                                 |
| AppleMail              | SSL                                               | SSL                   | SSL                        | SSL verwenden, Authentifizierung = "Kennwort"   |
|                        |                                                   |                       | * Ältere Outlook-Version v | erwenden hier SSL, gemeint ist aber STARTTLS    |
| Benutzername           | Ihre E-Mail Adresse oder Ihr Mailbox-Benutzername |                       |                            |                                                 |
| Kennwort               | Ihr Mailbox-Kennwo                                | ort (Passwort)        |                            |                                                 |